## PAGE 1

## HOW TO ATTEND AN OLLI CLASS FROM HOME

## **OVERVIEW:**

- 1) First, you will need to create your account on the new OLLI REMOTE LEARNING CENTER website. You only do this once. To register, you will need the OLLI Member ID Number from your ID card.
- 2) Second, you must verify your email address to gain access to your OLLI REMOTE LEARNING CENTER account. You only do this once. An email will be sent to you and you must reply to this email to turn on your account. Note: This email may appear in your spam folder so check there if you don't receive it after a few minutes.
- 3) Third, you can then log into your OLLI REMOTE LEARNING CENTER account. From there, you choose to either attend a live classroom broadcast (you can submit questions to the presenter during the class) or watch recorded lectures. You do this each time you attend a class or watch a recorded video.

NOTE: You can use a computer, smartphone or tablet to access the *REMOTE LEARNING CENTER*.

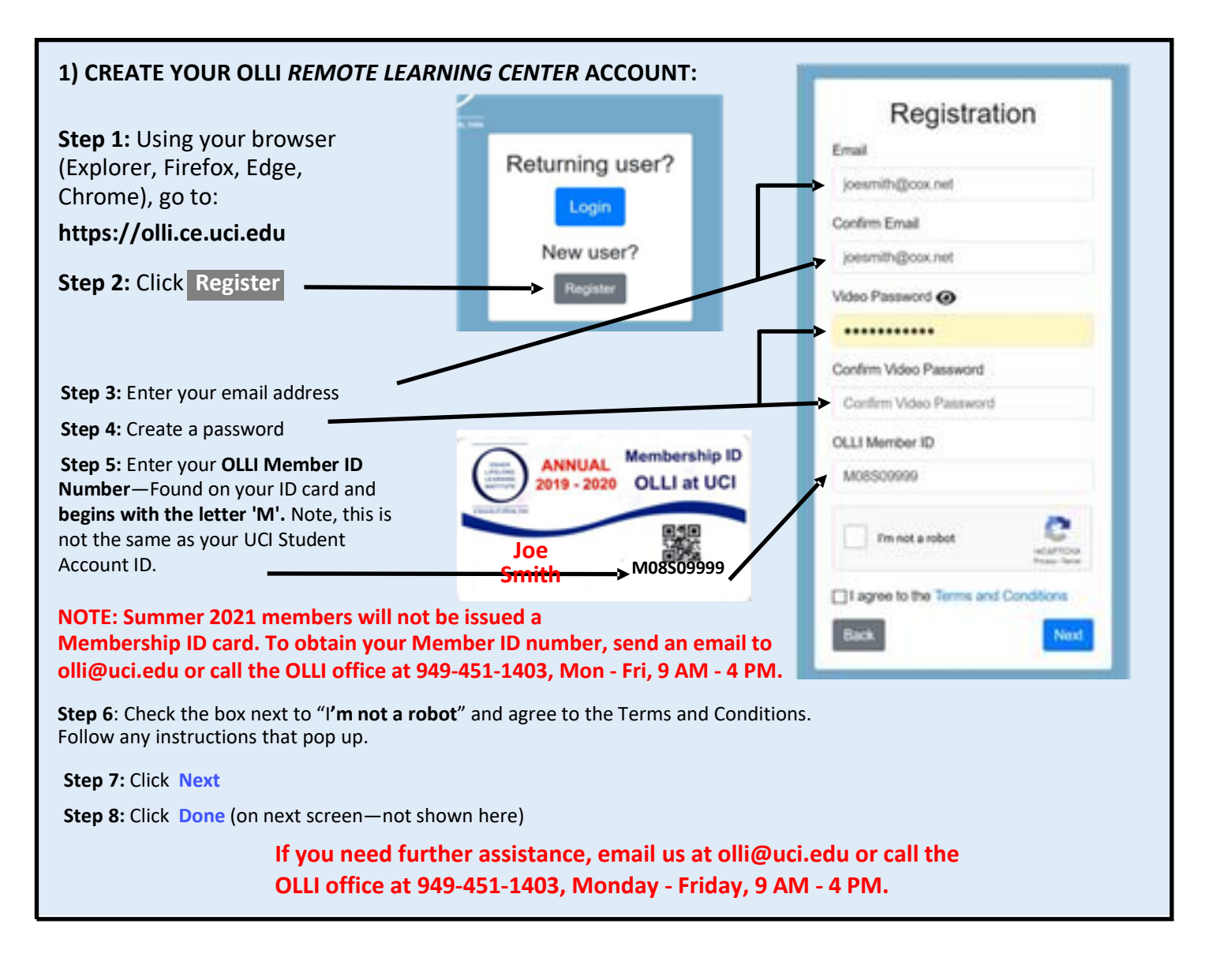